## How to see the points of interest and photos on a trail?

- 1) Open the trail in the app.
- 2) Tap the "**Points of interest**" icon 1536588007ic\_fab\_markers\_on.png at the top left-hand corner of the map.

<u>Note</u>: If the icon appears in black, then photos and points of interest are visible on the trail while if the icon appears dotted 1536588725ic\_fab\_markers\_off.png, photos and points of interest are hidden.